## クラスでのOffice365での連絡運用

感染症の状況は日々変化をしており、今後の状況によっては学校のスケジュール変更や対応のお願いなど、確実な情報連絡 が重要になってきます。その手段の一つとして、全学生に発行されているOffice365アカウントを活用していきます。

## Office365へのログインの方法(Webブラウザを利用)

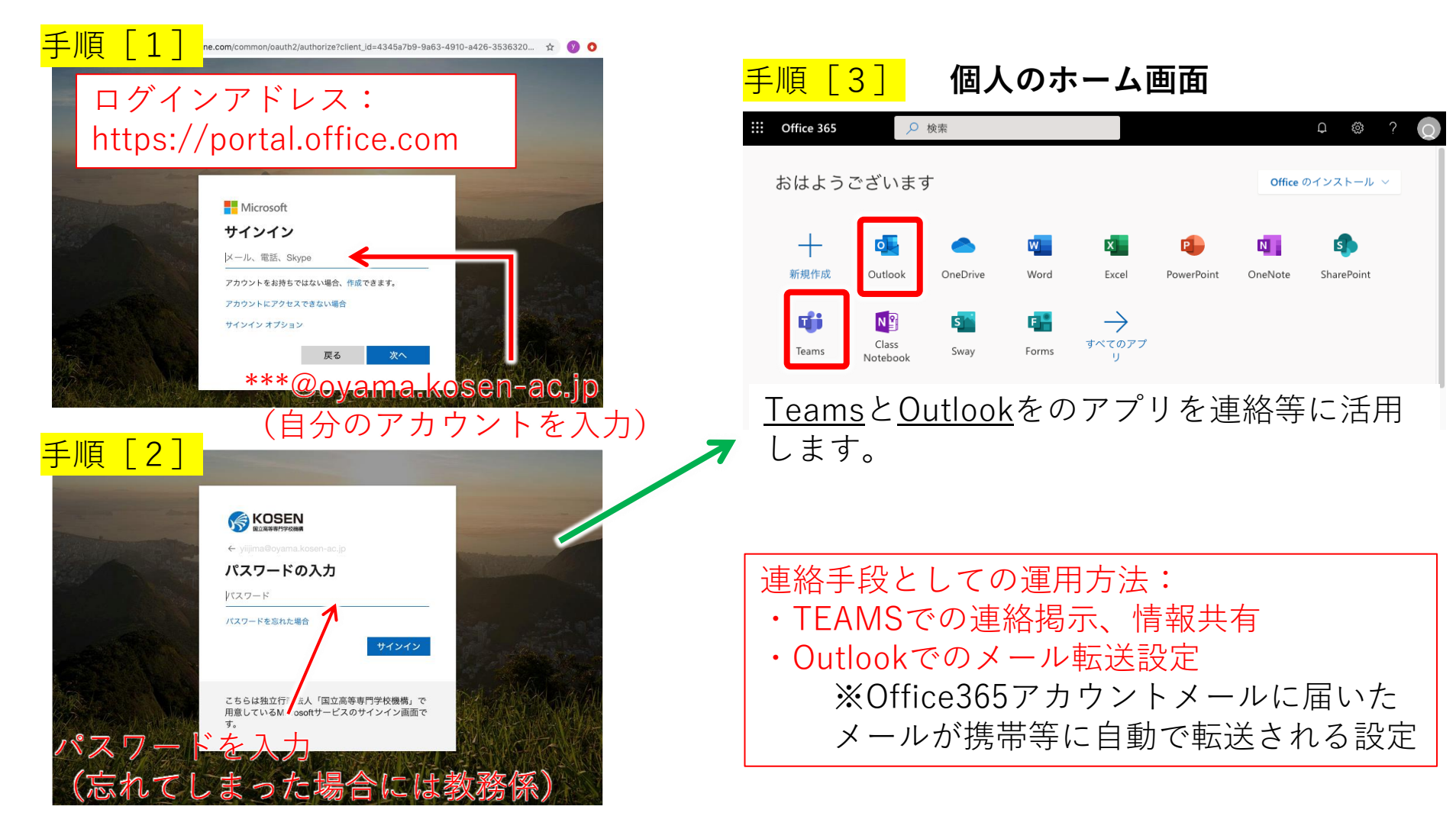

## Outlookでのメール転送設定のお願い

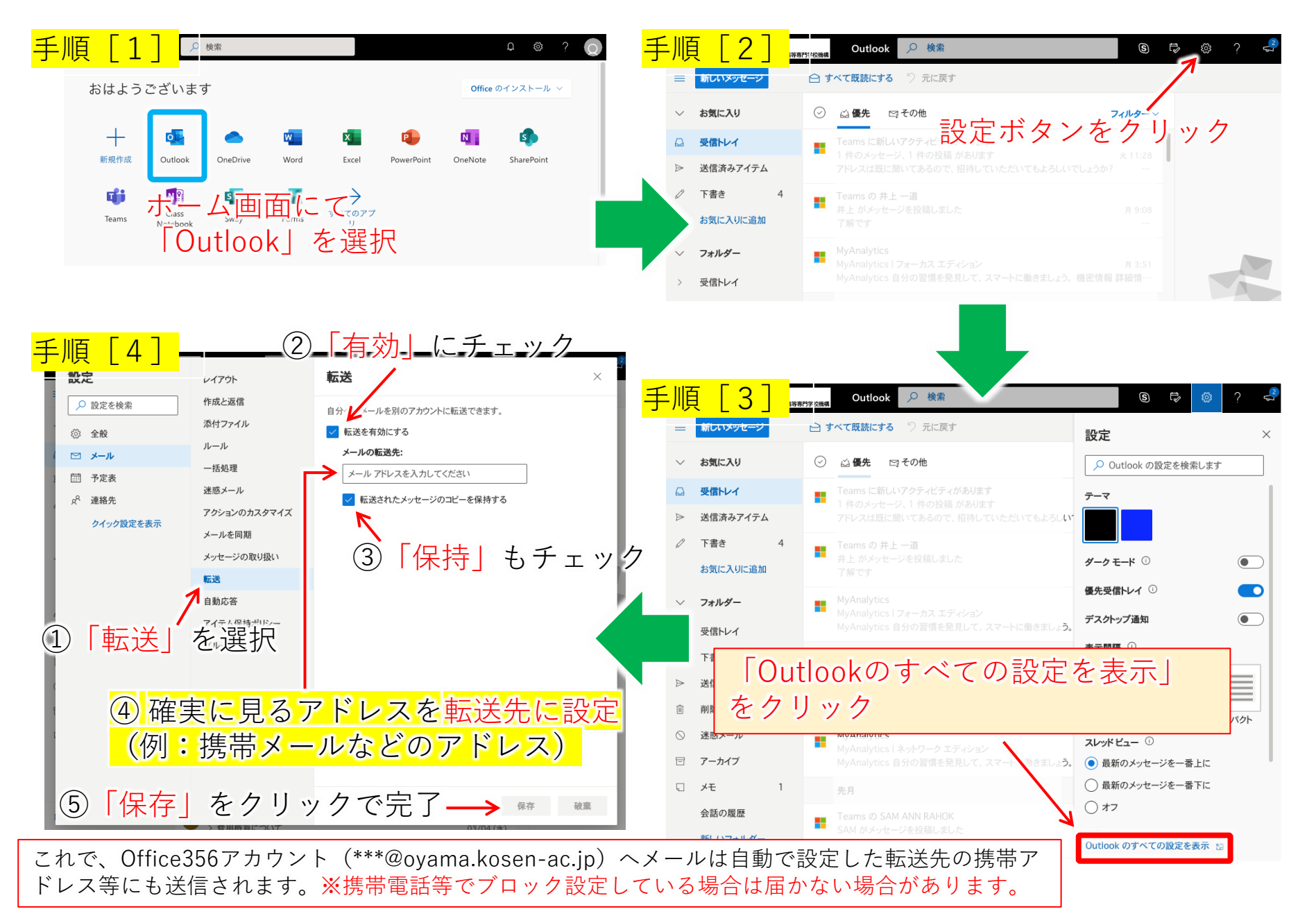

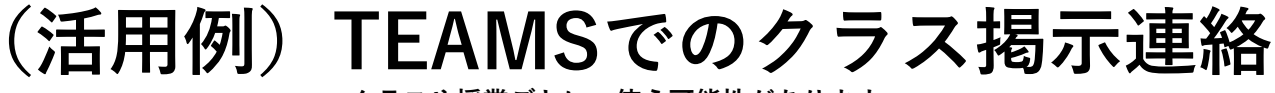

クラスや授業ごとに、使う可能性があります

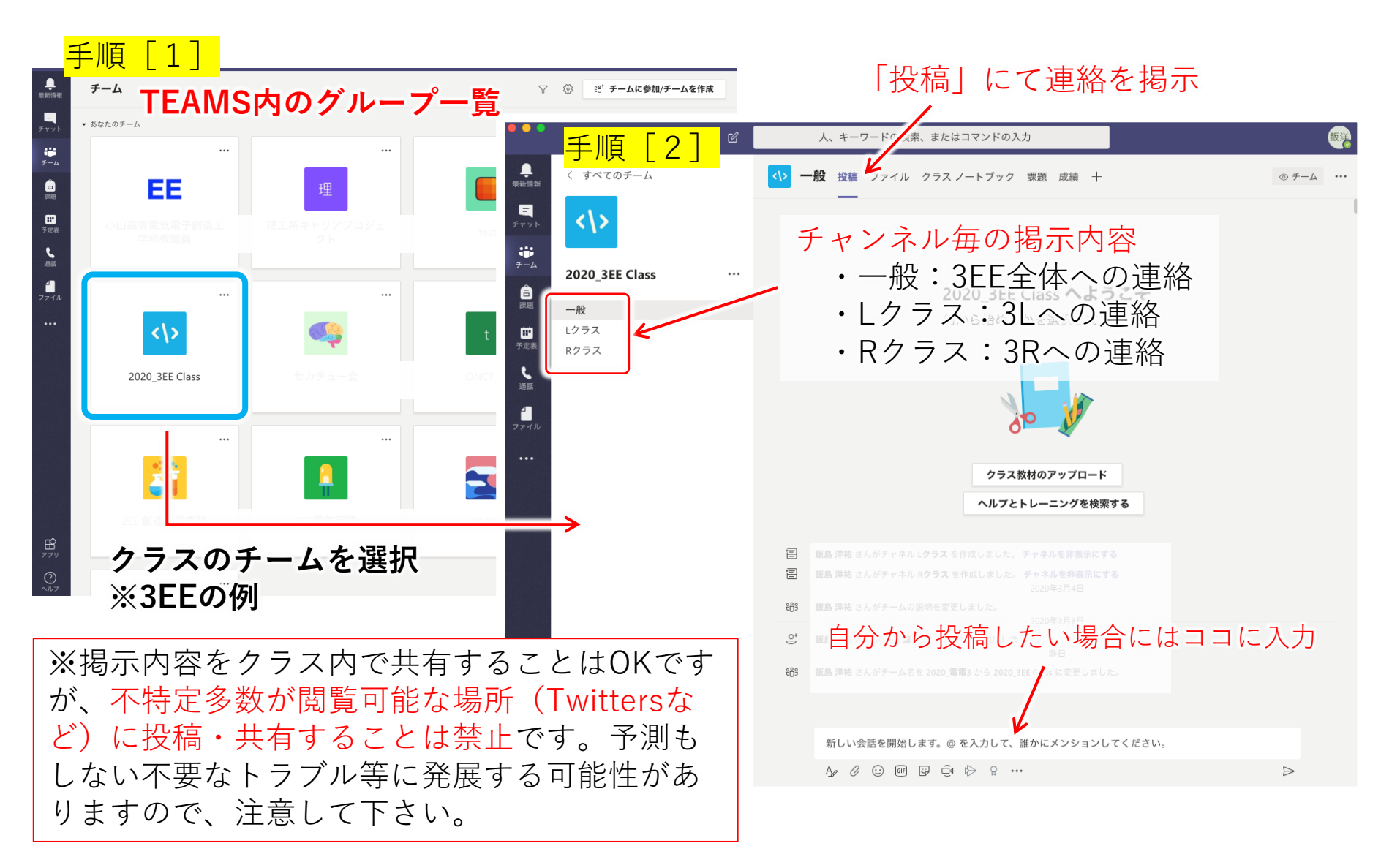